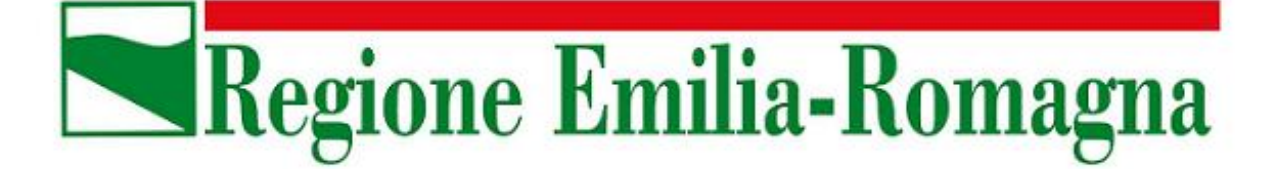

Assessorato Attività produttive. Piano energetico e sviluppo sostenibile Economia verde. Autorizzazione unica integrata

Direzione Generale Programmazione Territoriale e Negoziata, Intese Relazioni europee e relazioni internazionali

Servizio Opere e lavori pubblici. Legalità e sicurezza. Edilizia pubblica e privata

## La dematerializzazione degli atti amministrativi: primo obiettivo il DURC

# Manuale per la richiesta e la ricezione del DURC tramite Posta Elettronica Certificata

Ottobre 2011

#### INDICE

| 1 | Ob  | piettivi del documento                            | 3  |
|---|-----|---------------------------------------------------|----|
| 2 | La  | richiesta DURC                                    | .4 |
| 3 | La  | ricezione del DURC                                | 6  |
| 4 | La  | validazione del DURC                              | 7  |
|   | 4.1 | Installazione dell'applicativo SecurePaper Viewer | 7  |
|   | 4.2 | Utilizzo di SecurePaper Viewer                    | .7 |

### **INDICE DELLE FIGURE**

| Figura 1 – Autenticazione allo Sportello Unico Previdenziale                   | 4 |
|--------------------------------------------------------------------------------|---|
| Figura 2 – Conferma ruolo                                                      | 4 |
| Figura 3 – Inserimento indirizzo di Posta Elettronica Certificata del Servizio | 5 |
| Figura 4 – Invio DURC alla PEC della Stazione Appaltante                       | 5 |
| Figura 5 – Il link dove è possibile trovare il software                        | 7 |
| Figura 6 – SecurePaper Viewer: selezione della sorgente (file o scanner)       | 8 |
| Figura 7 – DURC con firma digitale valida                                      | 8 |
| Figura 8 – Confronto tra i dati                                                | 9 |
| -                                                                              |   |

#### 1 Obiettivi del documento

Il presente documento intende illustrare alle Stazioni Appaltanti della regione Emilia-Romagna le fasi relative alla richiesta e alla ricezione tramite PEC del Documento Unico di Regolarità Contributiva (DURC).

## 2 La richiesta DURC

L'utente si collega al sito internet <u>http://www.sportellounicoprevidenziale.it/</u> e quindi inserisce il proprio Codice Utente e la Password nel riquadro a sinistra (per le problematiche relative al rilascio delle credenziali per accedere allo Sportello Unico Previdenziale si rimanda alle informazioni presenti sul sito: <u>http://www.sportellounicoprevidenziale.it/</u>).

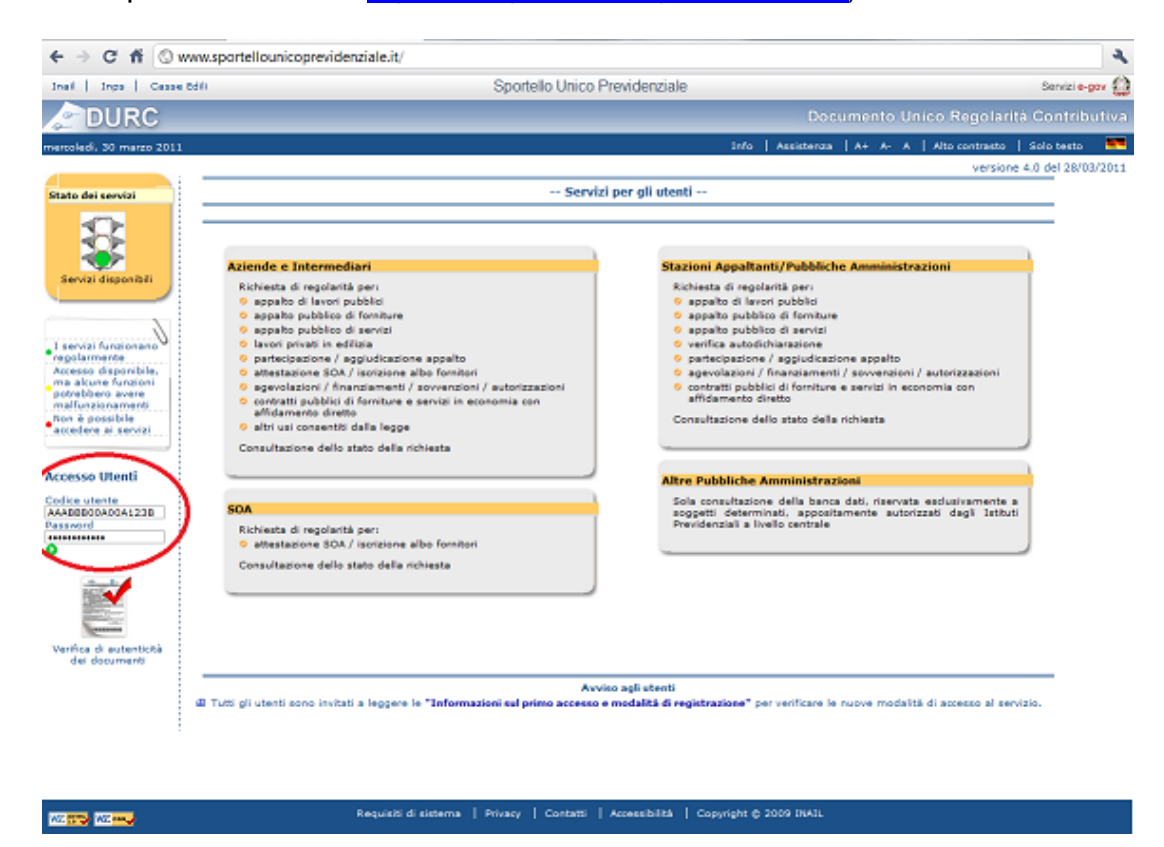

Figura 1 – Autenticazione allo Sportello Unico Previdenziale

Nella schermata seguente si selezione il ruolo per cui si intende operare e si clicca sul pulsante "Conferma".

| ← → C n Swww.sportell                                                                     | lounicopre | videnzial                      | e.it/D                   | URCW       | eb/selectRoles | .do?method | =resetU 🖌     | 3 |
|-------------------------------------------------------------------------------------------|------------|--------------------------------|--------------------------|------------|----------------|------------|---------------|---|
| Inail   Inps   Casse Edili Sportello Unico Previdenziale Se                               |            |                                | Servizi <mark>e-g</mark> | jov 🎡      |                |            |               |   |
| DURC                                                                                      |            | Documento Unico Regolarità Con |                          |            |                | Contrib    | utiva         |   |
| mercoledì, 30 marzo 2011                                                                  | Info As    | sistenza                       | A+                       | A- A       | Alto contrasto | Solo testo | <u>Uscita</u> |   |
|                                                                                           |            |                                |                          |            |                |            |               |   |
|                                                                                           |            | Delegar                        | nte e F                  | tuoli      |                |            |               |   |
| Stazione Appaltante                                                                       |            |                                |                          |            |                |            |               |   |
| REGIONE EMILIA-ROMAGNA DIREZIONE GENERALE PROGRAMMAZIONE TERRITORIALE E NEGOZIATA, INTESE |            |                                |                          | INTESE REL | AZIONI         |            |               |   |
| Conferma Annulla                                                                          |            |                                |                          |            |                |            |               |   |
|                                                                                           | Figur      | a 2 – Co                       | onfe                     | rma r      | uolo           |            |               |   |

Quindi:

- 1. si clicca su "Gestione Anagrafiche" poi su "Stazioni Appaltanti";
- 2. si inserisce l'indirizzo di Posta Elettronica Certificata nel campo "e-mail PEC";
- 3. si clicca sul pulsante "Conferma e invia".

| DURC                                                                          |                                                                                    | Documento Unico Regolarità Contributiva                                                                                                    |
|-------------------------------------------------------------------------------|------------------------------------------------------------------------------------|----------------------------------------------------------------------------------------------------|
| mercoledì, 30 marzo 2011                                                      |                                                                                    | Info   Assistenza   A+ A- A   Alto contrasto   Solo testo   <u>Uscita</u> 📉                                                                                                    |
| Utente: Appaltante/PA -<br>Stazione Appaltante/PA -<br>SERVIZIO LAVORI PUBBLI | ( Consultatore Compilatore )     REGIONE EMILIA-ROMAGNA DIREZIO     CONTRAT        | NE GENERALE PROGRAMMAZIONE TERRITORIALE E NEGOZIATA, INTESE RELAZIONI EUROPEE E RELAZIONI INTERNAZIONALI<br>II E DEGLI INVESTIMENTI PUBBLICI EDILIZIA E SICUREZZA DEI CANTIERI EDILI                                     |
| Pratiche<br>1                                                                 |                                                                                    | Stazione Appaltante                                                                                                    |
| Gestione<br>Anagrafiche                                                       | Stazione Appaltante selezionata: REGION<br>INTERNAZIONALI SERVIZIO LAVORI PUBBLICI | E EMILIA-ROMAGNA DIREZIONE GENERALE PROGRAMMAZIONE TERRITORIALE E NEGOZIATA, INTESE RELAZIONI EUROPEE E RELAZIONI<br>ED OSSERVATORIO DEI CONTRATTI E DEGLI INVESTIMENTI PUBBLICI EDILIZIA E SICUREZZA DEI CANTIERI EDILI |
| g Stazioni Appaltanti                                                         | Codice Fiscale*                                                                    | 80062590379                                                                                                    |
| Profilo                                                                       | Denominazione/Ragione Sociale<br>comprensivo di Dipartimento/Direzione*            | REGIONE EMILIA-ROMAGNA DIREZIONE GENERALE PROGRAMMAZIONE TERRITORIALE E NEG                                                                                                    |
| Manuali                                                                       | Settore/Ufficio/Sede*                                                              | SERVIZIO LAVORI PUBBLICI ED OSSERVATORIO DEI CONTRATTI E DEGLI INVESTIMENTI PUE                                                                                                    |
|                                                                               | Tipologia S.A. Pubblica*                                                           | 2. ente pubblico territoriale                                                                                                    |
|                                                                               | Telefono*                                                                          | 0515273520                                                                                                    |
|                                                                               | Fax* 2                                                                             |                                                                                                    |
|                                                                               | e-mail PEC                                                                         | lavoripubblici@postacert.regione.emilia-romagna.it                                                                                                    |
|                                                                               | Recapito                                                                           |                                                                                                    |
|                                                                               | Toponimo* VIALE                                                                    | Indirizzo* ALDO MORO №* 30                                                                                                    |
|                                                                               | Cap* 40127 Comune* BOLOGNA                                                         | Provincia* BO Cambia altri dati indirizzo                                                                                                    |
|                                                                               |                                                                                    | 3 Conferma e invia                                                                                                    |
|                                                                               |                                                                                    |                                                                                                    |
|                                                                               |                                                                                    |                                                                                                    |
|                                                                               |                                                                                    |                                                                                                    |
|                                                                               |                                                                                    |                                                                                                    |
|                                                                               |                                                                                    |                                                                                                    |

Figura 3 – Inserimento indirizzo di Posta Elettronica Certificata del Servizio

Al termine della fase di richiesta DURC, il portale segnalerà che il DURC verrà inviato all'indirizzo PEC indicato precedentemente.

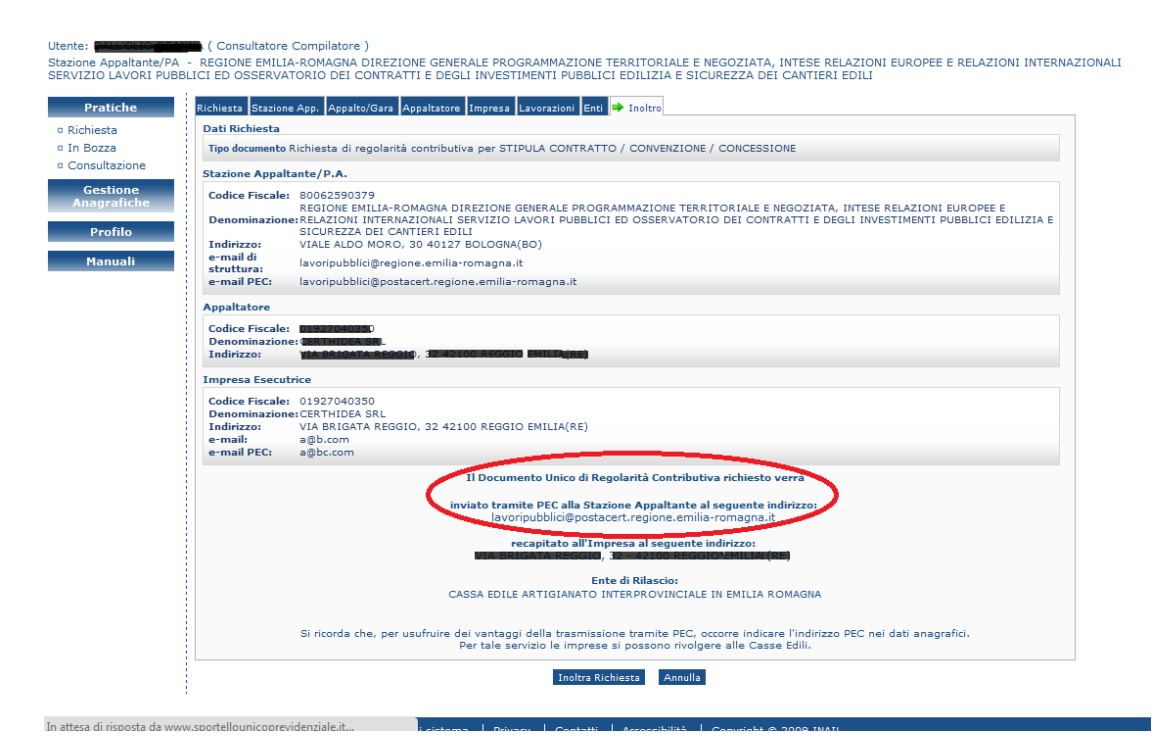

Figura 4 – Invio DURC alla PEC della Stazione Appaltante

#### 3 La ricezione del DURC

Il DURC verrà inviato alla Stazione Appaltante sotto forma di allegato PDF ad una e-mail PEC (posta elettronica certificata). La PEC così ricevuta dovrà essere protocollata tramite il protocollo della Stazione Appaltante.

Se la Stazione Appaltante ha sottoscritto un accordo di adesione con il Polo Archivistico Regionale dell'Emilia-Romagna e se il suo protocollo informatico è interfacciato con i sistemi informatici di PAR-ER, il DURC verrà automaticamente preso in carica da PAR-ER per la sua conservazione a norma di legge.

PAR-ER infatti offre gratuitamente fino al 2013 agli enti dell'Emilia-Romagna un servizio di conservazione dei documenti digitali.

### 4 La validazione del DURC

Di seguito viene illustrata la procedura necessaria alla verifica dei documenti elettronici DURC e CIP, procedura che è da utilizzare nel caso di DURC ricevuto da terzi (privati, imprese): l'autenticità dei DURC ricevuti dallo Sportello Unico Previdenziale è garantita dagli strumenti utilizzati per la trasmissione del documento.

#### 4.1 Installazione dell'applicativo SecurePaper Viewer

Collegandosi al sito <u>http://www.sportellounicoprevidenziale.it/</u> è possibile scaricare gli strumenti necessari alla verifica dei documenti elettronici (DURC e CIP) contenenti codici grafici bidimensionali con firma elettronica (e i relativi manuali di utilizzo).

| ips - Gusse Ed Ii                                                                                                    | Sportello Unico Previdenziale                                                                                                    |                                                                                                    |  |  |  |  |
|----------------------------------------------------------------------------------------------------|----------------------------------------------------------------------------------------------------|----------------------------------------------------------------------------------------------------|--|--|--|--|
| URC                                                                                                    |                                                                                                    | Documento Unico                                                                                                    |  |  |  |  |
| ottobre 2011                                                                                                    |                                                                                                    | Into Assistenza   A+ A- A Al                                                                                                    |  |  |  |  |
| rviei                                                                                                    | Servizi per gli utenti                                                                                                    |                                                                                                    |  |  |  |  |
|                                                                                                    |                                                                                                    |                                                                                                    |  |  |  |  |
| Aziende e :                                                                                                    | Intermediari                                                                                                    | Stazioni Appaltanti/Pubbliche Amministrazioni                                                                                                    |  |  |  |  |
| por bit<br>apparto<br>apparto<br>app | ii regelarită peci<br>di lovad publiki<br>publika di servizi<br>fundi la editala<br>adance / aggluidizatione appella<br>done 506 / Isotzione albo tecnited<br>albo / discretamenti / soverezioni / autorizzazioni<br>i publiki di tem buc e servizi la economia cer attidamenta<br>consertiti della legge<br>ene dello stato della ncinasta | Birbinsta di regalarità peri<br>9 appatro di lavori pubblici<br>9 appatro di lavori pubblici<br>9 appatro pubblico di servizi<br>9 vertico autorichiaccione<br>9 patropazione / aggluticatione appatro<br>9 aggevizzione / diazziament / converzioni / autorizzazioni<br>9 reservati pubblici di territure e servizi in economia con attidan<br>diretto<br>Consultazione dallo stato dalla nchesta |  |  |  |  |
| H                                                                                                    |                                                                                                    | Altre Pubbliche Amministrazioni                                                                                                    |  |  |  |  |
| SOA<br>Richitestar<br>© altestar<br>Consoltaar                                                                                                    | i regularità per i<br>ione 8047 i su izione al bu fornitori<br>orre dello stato della richesta                                                                                                    | Sela consultazione della banca dati, riscrvata esclusivamente a<br>determinati, appositamente autorizzati dagli istituti. Previd<br>irrella centrale                                                                                                    |  |  |  |  |

Figura 5 – Il link dove è possibile trovare il software

Dal sito sarà possibile scaricare un file eseguibile (SPViewerSetupINAIL\_2.3.11.exe per la versione 2.3.11 dell'applicativo). Il file salvato sul vostro computer vi permetterà di installare l'applicativo SecurePaper Viewer.

Per maggiori dettagli sulle operazioni di installazione dell'applicativo si consiglia di consultare i manuali presenti sul sito <u>www.sportellounicoprevidenziale.it</u>

#### 4.2 Utilizzo di SecurePaper Viewer

L'applicativo SecurePaper Viewer permette di verificare i codici a barre bidimensionali presenti nei documenti elettronici DURC e nei CIP.

Inizialmente il programma chiede il tipo di sorgente da cui acquisire il documento (file o scanner).

| 😕 SecurePaper Viewer 2.3.11                             |                                                            |
|---------------------------------------------------------|------------------------------------------------------------|
| Strumenti Aiuto                                         |                                                            |
| INCLE OF UNDER THE CANODO                               | a sicurezza cellevontori e<br>competitività per le represe |
| Selaziona il tipo di sorgente da cui acquisire il docum | ento.                                                      |
| Tipi di sorgente disponibli                             |                                                            |
| 🔿 🥪 Scanner                                             |                                                            |
|                                                         |                                                            |
|                                                         |                                                            |
| Aiuto                                                   | 🗘 Avanti 🗌 🗛 Annula                                        |
|                                                         | 4                                                          |

Figura 6 – SecurePaper Viewer: selezione della sorgente (file o scanner)

Dopo aver acquisito il documento (e dopo averlo visualizzato), l'immagine del glifo verrà acquisita in alta definizione, verranno estratti i dati dal glifo e verrà verificata la firma digitale. Sarà quindi possibile verificare se la firma digitale è valida.

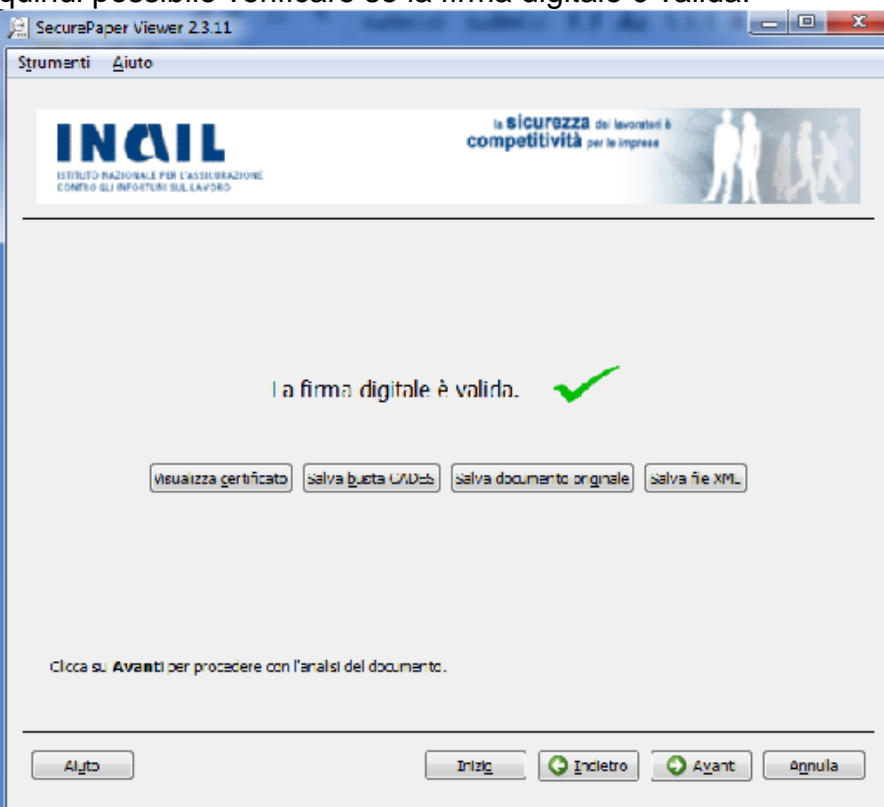

Figura 7 – DURC con firma digitale valida

In seguito il programma procede con l'analisi del documento.

Sarà quindi possibile confrontare i dati contenuti nel codice a barre bidimensionale con quelli presenti nel documento analizzato da SecurePaper Viewer.

| 🤶 Finestra di confronto                                                              |                                                  |                                                                              |
|--------------------------------------------------------------------------------------|--------------------------------------------------|------------------------------------------------------------------------------|
| IN CALL<br>Istruto sadonale per l'associazione<br>contro qui infortuni sul lavoro    | Zoom<br>No No No No No No No No No No No No No N |                                                                              |
|                                                                                      |                                                  | Aller<br>Aller<br>(a)<br>(b)<br>(b)<br>(b)<br>(b)<br>(b)<br>(b)<br>(b)<br>(b |
| Salva file XML<br>Salva busta CADES<br>Salva doc originale<br>Visualizza certificato |                                                  | NCA                                                                          |
| Aiuto Chiudi                                                                         | Difformità 1 di 3                                |                                                                              |

Figura 8 – confronto tra i dati

Per maggiori dettagli sul funzionamento dell'applicativo SecurePaper Viewer si consiglia di consultare i manuali presenti sul sito <u>www.sportellounicoprevidenziale.it</u>